Для участия в собрании собственников с использованием системы ЕИАС ЖКХ Вам необходимо выполнить 3 шага:

- 1. Авторизоваться в Личном кабинете гражданина ЕИАС ЖКХ Московской области через ЕСИА (госуслуги);
- 2. Указать свою собственность, если она не была указана ранее;
- 3. Проголосовать в указанные сроки

В случае отсутствия технической возможности принять электронной форме участие В голосовании В (C сообщить просим системы) инициатору использованием предоставят голосования И Вам бланк голосования на бумажном носителе.

## Авторизация через ЕСИА

## **У Внимание!** Необходимо наличие учетной записи на Портале государственных услуг Российской Федерации!

- Зайти в Личный кабинет по ссылке <u>https://citlk.eiasmo.ru</u> или по кнопке «Личный кабинет» на сайте ЕИАС ЖКХ МО (<u>https://dom.mosreg.ru/</u>).
- Если Вы еще не регистрировались в этом Личном кабинете, зайдите по кнопке «Войти в систему, используя ЕСИА (госуслуги)».

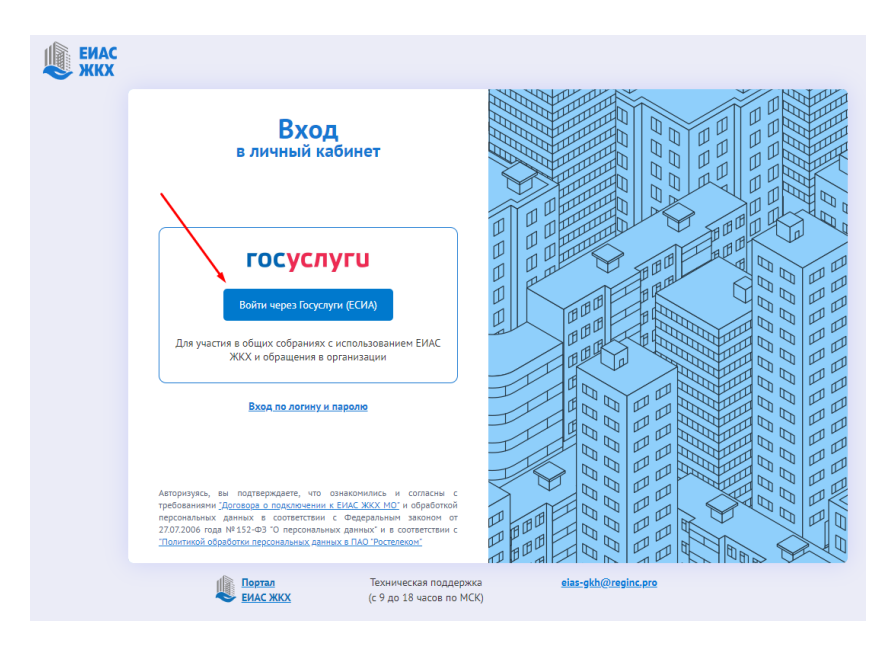

 По ссылке откроется окно авторизации на сайте госуслуг. Введите свои учетные данные и нажмите «Войти». Откроется Ваш личный кабинет ЕИАС ЖКХ МО.

| ← → C                                                                                                    |                                                                                                    |                                   |
|----------------------------------------------------------------------------------------------------|----------------------------------------------------------------------------------------------------|-----------------------------------|
| ENAC<br>WKX                                                                                                    | Общие собрания собственников<br>⑦                                                                             | 12:18<br>26.02.2021               |
| Главная<br>Лицевые счета<br>Общие собрания<br>Заявки на услуги и работы<br>Обращения в организации<br>Обратная связь<br>Помощь<br>Указать собственность | Для участия в общих<br>собраниях с<br>использованием<br>системы ЕИАС ЖКХ<br>вам необходимо<br>сделать 3 шага: | Укажите адрес Вашей собственности |
|                                                                                                    |                                                                                                    |                                   |

## Далее

| ← → C 🔒 citlk.eiasmo.ru/lk/own-premises-requests/cre | ate                                                        |                                        | e, r |
|------------------------------------------------------|------------------------------------------------------------|----------------------------------------|------|
| ЕНАС ЖКХ                                             | К Собственность                                            | 12:23<br>26.02.2021                    |      |
| Главная                                              | Собственник                                                |                                        |      |
| Лицевые счета                                        | Адрес дома*                                                |                                        |      |
| Общие собрания                                       | г. Балашиха, мкр.                                          | <b>_</b>                               |      |
| Заявки на услуги и работы                            | Номер помещения                                            |                                        |      |
| Обращения в организации                              | Не выбрано                                                 | •                                      |      |
| Ввести адресратная свес<br>Помещь                    | П.дтвердить<br>Укажите собственность, чтоот получить возмо | жность инициировать общее собрание или |      |
| Ввести квартиру                                      | проголосовать                                              |                                        |      |
|                                                      |                                                            | пажать подтвердить                     |      |

В случае появления сообщения «Запись о собственнике не найдена. Обратитесь в управляющую компанию для внесения данных о собственнике в ЕИАС ЖКХ МО» необходимо нажать на данное сообщение и автоматически сформируется заявка в управляющую компанию и ОБЯЗАТЕЛЬНО прикрепите файл: Выписка ЕГРН (подтверждающий право собственности). Возможно приложить фото с телефона.